## Prospective Student Teacher Guidelines to apply for a Criminal Background Check (CBC)

You will need a credit card and your social security number before you begin.

**IMPORTANT:** It is the student's responsibility to ensure they take care of their CBC/substitute teacher certificate in a timely manner in order to secure their placement. Even if you have been placed, a school/district can deny entrance without your CBC paperwork.

## CRIMINAL HISTORY INSTRUCTIONS FOR NEW APPLICANTS

 Access the Office of Student Protection's direct web address: <u>http://www.nj.gov/education/educators/crimhist</u> Click on "new applicant" and

| OFFICIAL SITE OF THE STATE OF NEW JERSEY                                                                                                    | Governor Phil Murphy • Lt. Governor Sheila Oliver<br>NJ.gov   Services   Agencies   FAQs   Translate   Search Q |
|----------------------------------------------------------------------------------------------------|----------------------------------------------------------------------------------------------------|
| Department of Education                                                                                                    |                                                                                                    |
| Office of Student Protection                                                                                                    |                                                                                                    |
| Office of Student Protection 希 Instructions Forms Chief School Administrator Letters Pre-Employment Resources P.L. 20                                                                                                    | 18, c. 5 Questions and Answers                                                                                  |
| Home / Office of Student Protection                                                                                                    |                                                                                                    |
|                                                                                                    |                                                                                                    |
| The Office of Student Protection Unit (OSP) conducts criminal background checks of applicants for positions in New Jersey's public<br>schools, private schools for students with disabilities, charter schools, and nonpublic schools, as well as for authorized vendors and | Applicants - Online Systems                                                                                     |
| authorized school bus contractors, by working through the New Jersey State Police (NJSP) and the Federal Bureau of Investigation (FBI).                                                                                                    | Applicant Approval Employment History                                                                           |
| Dead this before you apply                                                                                                    | • Weekly Listing of Approved Applicants                                                                         |
| To complete this application, a Microsoft internet browser like Internet Explorer or Edge is recommended. All other operating systems and internet browsers are unreliable with this program. Do not use Smart phones, tablets, iPads or other mobile devices.               | File Authorization and Make Electronic<br>Payment                                                               |
| There are three different types of applications to select from to complete the Criminal History record check. Please read the                                                                                                    | Contact Us                                                                                                    |
| descriptions below to determine which of the applications is correct for you.                                                                                                    | NJ State Department of Education                                                                                |
| lf:                                                                                                    | Office of Student Protection                                                                                    |
| You have never worked for a school, a bus contractor, or a vendor, or                                                                                                    | Trenton, New Jersey 08625-0500                                                                                  |
| You were fingerprinted by Office of Student Protection <b>before</b> March 2003, and are changing school districts, bus contractors or vendors, <b>or</b>                                                                                                    | Phone: 609-376-3999<br>Fax: 609-777-4016                                                                        |
| You were originally fingerprinted as a College Student or as a Volunteer and paid a reduced fingerprinting fee, or                                                                                                    | Email: OfficeofStudentProtection@doe.nj.gov                                                                     |
| You were previously disqualified by Office of Student Protection and have had your criminal record expunged                                                                                                    | Office of Student Protection Manager                                                                            |
| Then you are a new applicant.                                                                                                    | Cari H. Carabeili, Manager                                                                                      |
| lf:                                                                                                    |                                                                                                    |
|                                                                                                    |                                                                                                    |

## 2.) then click on "New Applicant process"

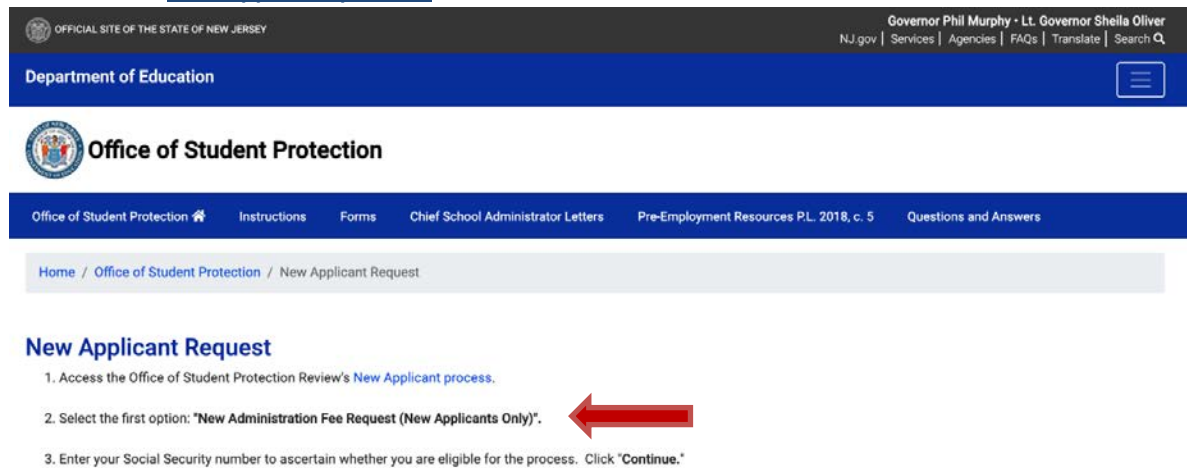

3.) Select the first option listed: "New Administration Fee Request (New Applicants Only).

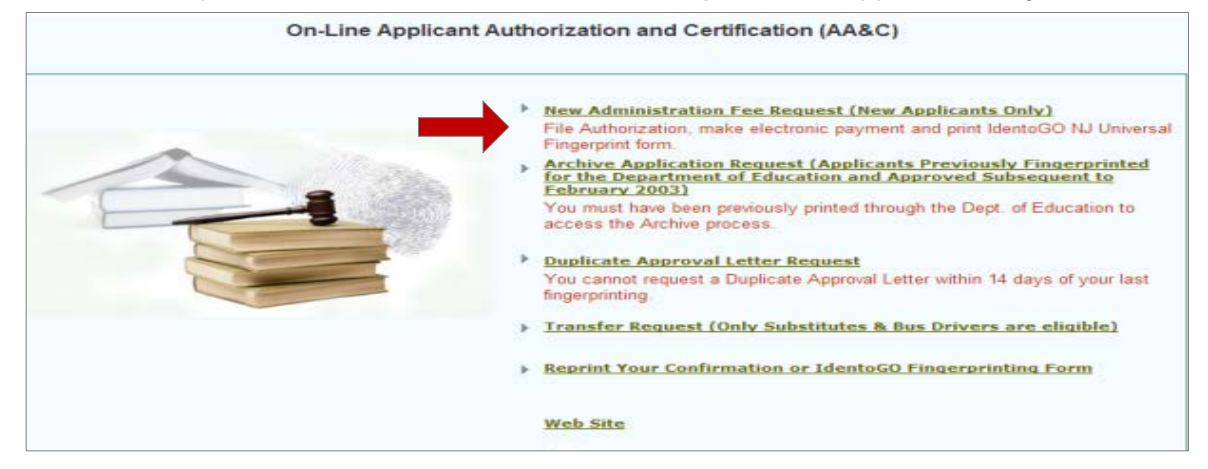

4.) Next, Enter your social security number and click continue

| New Jessey<br>Department of Education | CRIMINAL HIST       | ORY REVIEW (CHR) - ePayment                                                                  | A |
|---------------------------------------|---------------------|----------------------------------------------------------------------------------------------|---|
|                                       |                     |                                                                                              |   |
|                                       | NEW APPLICATION REQ | UEST - Social Security Check For Eligibility                                                 |   |
|                                       | Please Enter W      | aur Social Security Number for Eligibility:                                                  |   |
|                                       | SSN:                |                                                                                              |   |
|                                       | Cancel              | Continue                                                                                     |   |
|                                       |                     |                                                                                              |   |
|                                       | NEW JERS<br>TR      | EY STATE DEPARTMENT OF EDUCATION<br>FOT BOX 500<br>ENTON, NEW JEREV 0605,0000<br>ete-Jea-den |   |
|                                       |                     |                                                                                              |   |

1. Select Option #1: "All Job Positions, except School Bus Drivers and Bus Aides, for Public Schools, Private Schools for Children with Disabilities and Charter Schools"

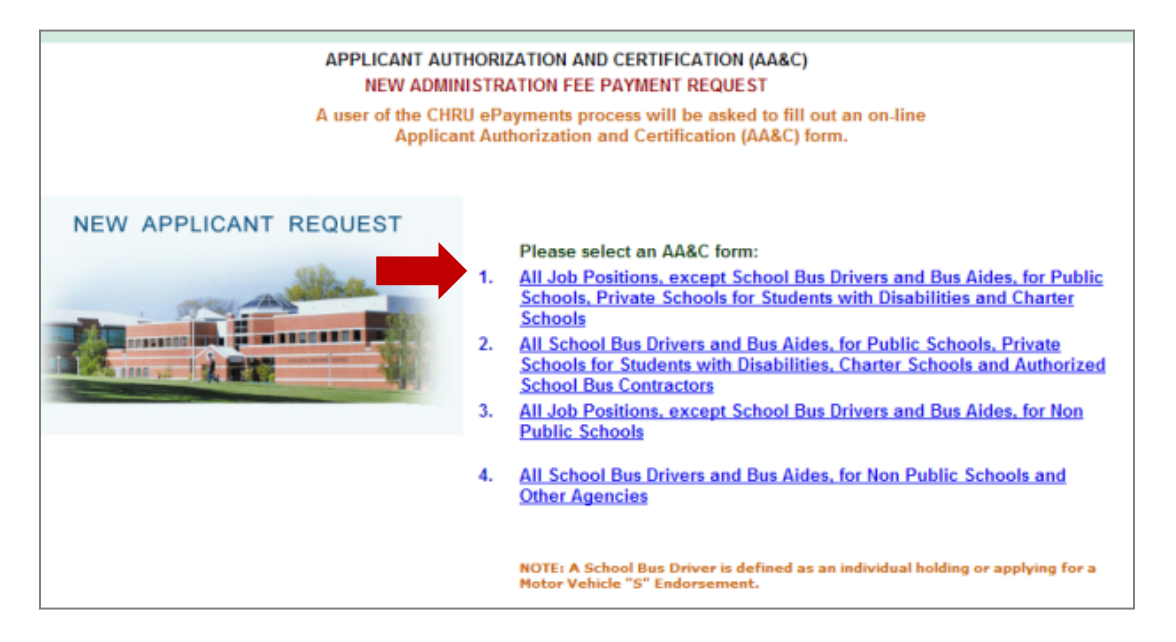

6.). Complete the requested applicant information:

| APPLICANT AUTHORIZATION AND CERTIFICATION (AA&C)<br>NEW ADMINISTRATION FEE PAYMENT REQUEST         All Job Positions, except School Bus Drivers and Bus Aides, for Public Schools, Private Schools for Students with Disabilities and Charter Schools         Information and Legal Certification       STEP 2: Payment         formation:                                                                                                    |
|----------------------------------------------------------------------------------------------------|
| Information and Legal Certification       STEP 2: Payment       STEP 3: Submit         iformation:      Suffix V       First Name*:                                                                                                    |
| formation:     ity No.*:     (Number only without "-")     :                                                                                                    |
| ity No.*: (Number only without *-*)   *:monthV                                                                                                    |
| select V<br>ss*:                                                                                                    |
| SS*:                                                                                                    |
|                                                                                                    |
|                                                                                                    |
|                                                                                                    |
| Public School Selection          Image: Contractor/Vendor       Image: Sponsors         Image: Contractor/Vendor       Image: Sponsors         Image: RibER UNIVERSITY(217265001)       Image: Sponsors         Image: Sponsors       Image: Sponsors         Image: Sponsors       Image: Sponsors         Ima                                                                                                    |
| hereby authorize the New Jersey State Department of Education, its agents and representatives, to submit fingerprint data<br>aning to me to the Federal Bureau of Investigation and the New Jersey State Police Bureau of Identification for the purpose of                                                                                                    |
| ining criminal history record information as required by N.J.S.A. 18A:6-7.2 or N.J.S.A. 18A:12-1.2 or N.J.S.A. 18A:39-19.1.                                                                                                    |
| ar/affirm that I have not been convicted nor do I have any charges pending for the following crimes or offenses: any crime of the<br>or second degree; any crime bearing upon or involving sexual offenses or child molestation; any crime of the fourth degree<br>lving a victim who is a minor; an offense involving the possession, manufacture, transportation, sale, distribution, habitual use<br>controlled dangerous substance or any violation involving drug paraphernalia, including hypodermic needles; any crime<br>lving the use of force or the threat of force to or upon a person or property including, but not limited to, robbery, aggravated<br>with tablicing actions are accounted update and murder any clime of the consecutive to the security of the security of the security |
|                                                                                                    |

Cancel

Next

ePayment Process:

 Please complete the required payment information. There is a \$10.00 administrative fee for the department to process the request and issue an approval. There will also be an additional \$1.00 convenience fee charged by the private vendor, NicUSA for processing the credit card information. Methods of payment are Visa, MasterCard, American Express or Discover credit cards.

You MUST click the "Make Payment" button only one time to complete the transaction.

- 2. After completing the transaction, the individual will be presented with the following steps:
  - View and/or print your New Administration Fee Payment Request confirmation page Select the first option "View and/or print your New Administration Fee Payment Request confirmation page" and print a copy of the receipt by clicking the print button in the upper right corner of the page and presenting a copy to the employing entity.
  - 2. Note that IdentoGO is no longer requiring you to bring your IdentoGO NJ Universal Fingerprint Form to the appointment due to problems with the form.
  - schedule your fingerprinting appointment with IdentoGO through the link provided. Access the Idemia (IdentoGO) web page by selecting the third option: "*Click here to schedule your fingerprinting appointment with IdentoGO*" or calling 1-877-503-5981 to schedule a fingerprinting appointment. The Contributor case Number (CCN) MUST BE ENTERED AT THIS POINT OF THE PROCESS. (If you are using Rider University as your sponsor, Rider's Contributor Case Number (CCN) is 21-7265-001.) You will pay a one-time \$68.98 fingerprinting fee (all fees are subject to change) during this step. (IF a Service Code is required, use 2F1FB1, which is the Service Code for employment in a public school in NJ)

Bring picture ID (driver's license) to your appointment location.

In about two weeks after you get fingerprinted, you will be able to view and print you "Applicant Approval Employment History" by accessing the Office of Student Protection website at <a href="https://homeroom6.doe.state.nj.us/chrs/app-emp-history">https://homeroom6.doe.state.nj.us/chrs/app-emp-history</a> to view and print. Please note that it takes approximately 14 days from fingerprinting for approval to be available.

If your district requests that your CBC be transferred and you've used "Substitute Teacher" as your position (as instructed), you should use the transfer link as it costs less. Archiving may be necessary. Links to TRANSFER and/or ARCHIVE may be found further down the web page: <u>https://nj.gov/education/crimhist/</u> A **TRANSFER** usually takes only about 24 hours and costs approximately \$6.00.

If you have a CBC with the NJDOE but it is in another job category (such as "aide" or coach) or your CBC was done a while ago, you can **ARCHIVE** your CBC to add a new district and change the job category to "Substitute Teacher". You will NOT need new fingerprints taken for this process. Some districts request an ARCHIVE (instead of a transfer) because it prompts the NJDOE to re-run the background check instead of just adding the district. The ARCHIVE process takes up to two weeks and costs approximately \$30.00

## Call the Office of Student Protection at 609-376-3999 for general directions or email them at officeofstudentprotection@doe.nj.gov if you have any questions.

**TIP**: If you have 30 or more undergraduate-level credits passed, go on to apply for your substitute credential within 5 months of establishing your CBC to avoid the added cost to transfer or archive your CBC in order to obtain your substitute credential prior to determining where you will work. For employment however, you will need to follow your hiring district's instructions to either transfer or archive your CBC as required. More information about applying for the substitute credential is found at <u>rider.edu/substitute</u>